## 2.0PAC 検索(雑誌編)

福岡大学図書館ウェブサイトでは蔵書検索(OPAC)から図書館所蔵の雑誌を検索すること ができます。蔵書検索(OPAC)では福岡大学図書館所蔵の雑誌の検索をはじめ、契約中の電 子ジャーナルへのアクセス、図書の検索等が可能です。

利用方法は以下の通りです。

- 1. 蔵書検索 (OPAC) の利用手順
  - (1) 医学部分館ウェブサイト (<u>https://www.lib.fukuoka-u.ac.jp/med/</u>) にアクセスし ます。以下の画面が、医学部分館ウェブサイトのトップページの一部になります。

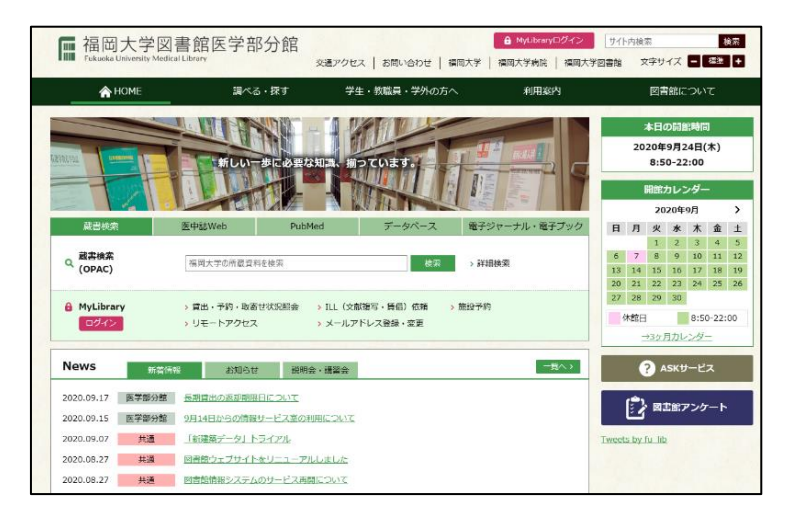

(2) 画面上の蔵書検索(OPAC)の詳細検索ボタンをクリックします。

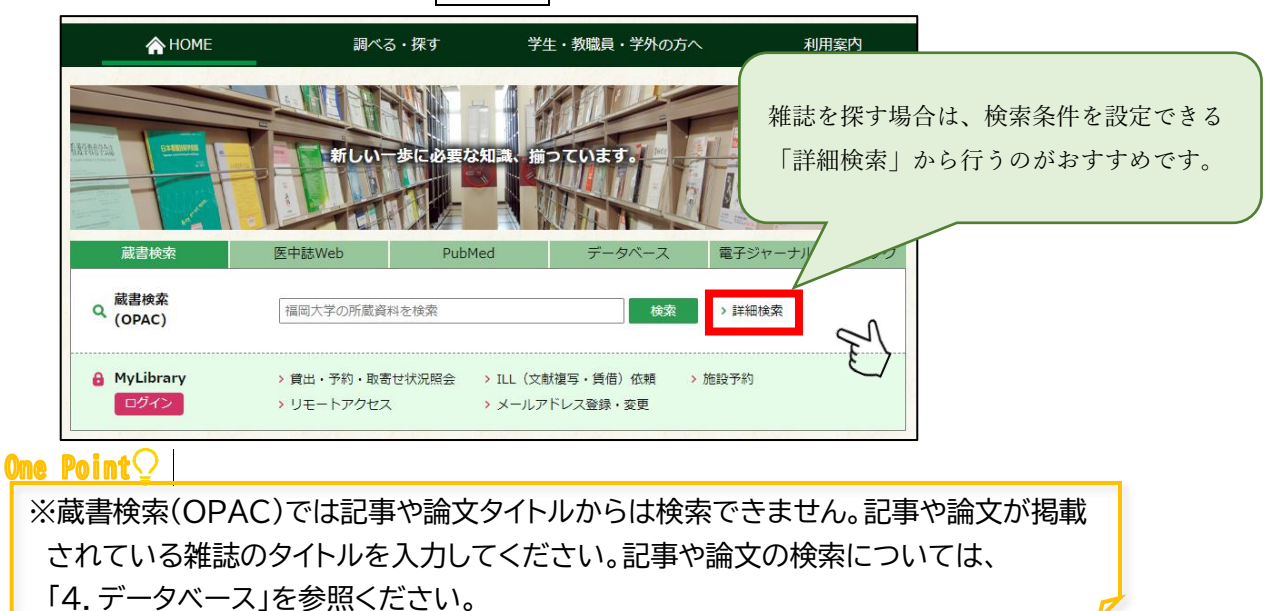

OPAC 検索(雑誌編)1

## 2.検索

- (1) 詳細検索画面が表示されます。
  - ① 「書名」を入力し、「資料区分」や「館室」から絞り込みます。
  - ② 検索ボタンをクリックします。

| 福岡大学(OPAC) CiN                                                                             | lii Articles(日本の論文をさがす)                  | CiNii Books(大学図書館の本をさがす)                                           |  |  |
|--------------------------------------------------------------------------------------------|------------------------------------------|--------------------------------------------------------------------|--|--|
| IRDB(学術機関リポジトリテ                                                                            | ータベース) 国立国会図書館                           | 館サーチ                                                               |  |  |
| Q 蔵書検索 福                                                                                   | 罁大学(OPAC)を検索します。                         |                                                                    |  |  |
| 節易給                                                                                        |                                          |                                                                    |  |  |
| 雑誌のタイ                                                                                      | トルを入力します。                                |                                                                    |  |  |
| 検索条件                                                                                       |                                          |                                                                    |  |  |
| 消化器内科                                                                                      |                                          | 全ての項目から 	 Q 検索 	 ◆クリア                                              |  |  |
|                                                                                            |                                          | 書名に左の語を含む                                                          |  |  |
|                                                                                            |                                          | 著者名に左の語を含む ▼                                                       |  |  |
| 並び順: 出版年(降順) > 一覧表示件数: 20 >                                                                |                                          |                                                                    |  |  |
| 資料区分                                                                                       | 館室                                       | 検索オプション                                                            |  |  |
| □図書                                                                                        | チェックをつけます                                | 出版年:                                                               |  |  |
|                                                                                            |                                          | 出版国: (指定なし) ~                                                      |  |  |
|                                                                                            | 工子即 历皇<br>薬学部分室                          | 言語: (指定なし) イ                                                       |  |  |
| <ul> <li>一 洋雑誌</li> <li>□ 電子ジャーナル</li> </ul>                                               | スホーツ科子部分室<br>洗科大学院                       | 分野: (全分野) 🗸                                                        |  |  |
| □ 電子ブック                                                                                    | 医学部分館<br>筑紫病院凶害至                         | (館室を選択します。                                                         |  |  |
| <ul> <li>□ 視聴覚資料</li> <li>□ マイクロ</li> </ul>                                                | 研究推進部                                    | *                                                                  |  |  |
|                                                                                            |                                          |                                                                    |  |  |
| ■ 電子化されているものも検索範囲に加えたいときは「電子ジャーナル」にチェックをつけます。<br>※電子ジャーナルについては「No.5 電子ジャーナル(EJ)」編をご参照ください。 |                                          |                                                                    |  |  |
| (2)                                                                                        | 面が表示されます。                                |                                                                    |  |  |
| <ol> <li>(1) 妻名をクリックして 書誌詳細面面を開きます。</li> </ol>                                             |                                          |                                                                    |  |  |
| 福岡大学(OPAC) CiNii Artic                                                                     | iles(日本の論文をさがす) CiNii Boo                | ks(大学図書館の本をさがす) IRDB(学術機関リポジトリデータベース) 国立国会図書館サーチ                   |  |  |
| 入 蔵書検索 福岡大学(OPAC)を検索します。                                                                   |                                          |                                                                    |  |  |
| ⊕検索条件を開く                                                                                   |                                          |                                                                    |  |  |
| 終込項目 検 <b>察</b>                                                                            | た結果 本学の所蔵を検索した結果で                        | です。電子ブック・電子ジャーナルは詳細画面でURLをクリックすると利用できます。                           |  |  |
| 検索<br>データ種別<br>あてのデーク短期<br>該当代                                                             | Fーワード : (全ての項目から: 消化器内科)<br><b>+数:1件</b> | ) (資料区分: 雑誌) (館室: 医学部分館)                                           |  |  |
| □ 雑誌 (1)                                                                                   |                                          | <u>₩</u> (7991- <u>₩</u> 1974-(₩4998) > 9657471787: <u>20</u> > 11 |  |  |
| 所蔵館<br>医学部分館(1)                                                                            | ■■>> () ● × - ル法信 () フォ<br>臨牀消化器内科       | アイル出ン UP Enavole Basic出力 図 道形した資料の非相裁示                             |  |  |
| 出版者                                                                                        | - 1巻1号(1986) 東<br>■ 雑誌                   | 東京 シュネ ディカルセンター, 1985                                              |  |  |
| 日本メディカルセンタ-(1)                                                                             | 人気あり                                     | 所蔵愛号<br>1(1-6.8-11).2-30.31(1-5.7-13).32-34.35(1-12)+ 1086-2020 Wr |  |  |
| 言語<br>日本語 (1)                                                                              | 医学部分館                                    | 1-34,35(1-12)+ 1986-2020 WI                                        |  |  |
| C a                                                                                        | ※選択                                      | アイル出力 🐵 EndNote Basic出力 🗹 選択した資料の詳細表示                              |  |  |

OPAC 検索(雑誌編)2

## One Point ♀ 【所蔵巻号】 所蔵している巻号です。(「+」)は継続中の印

- (3) 書誌詳細画面が表示されます。
  - ① 読みたい巻号が所蔵されていることを確認し、「所在」をクリックします。

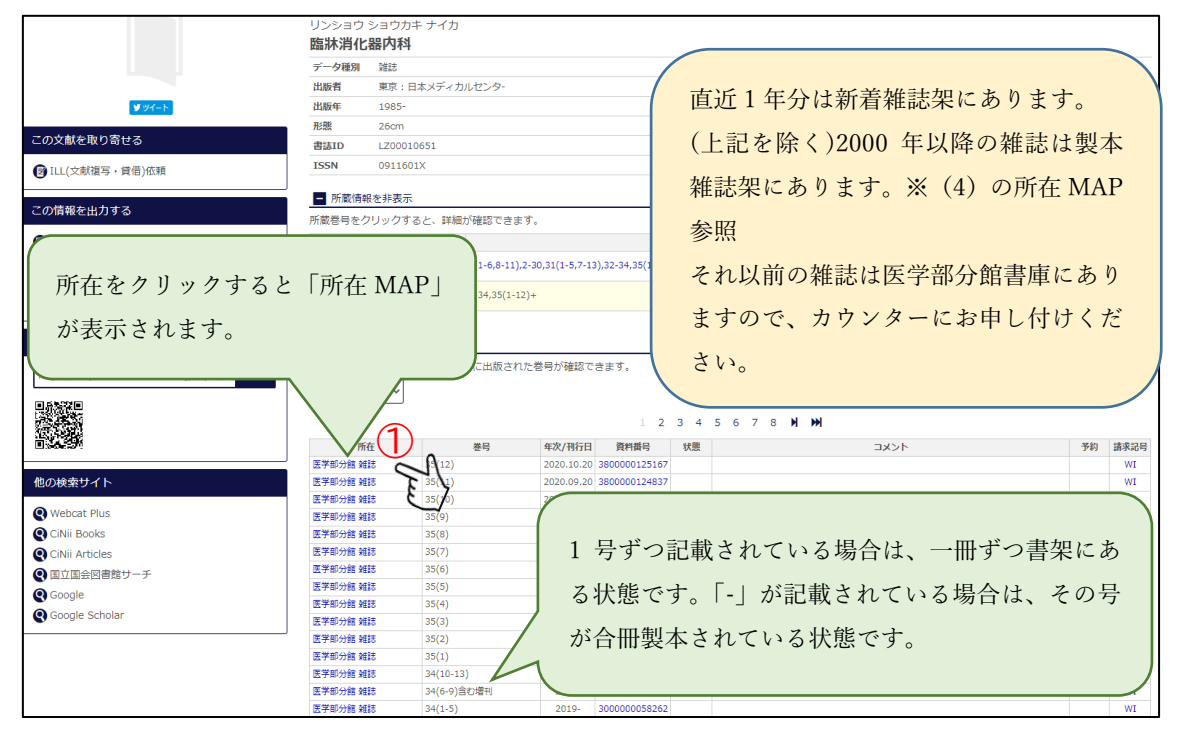

(4) 所在 MAP が表示されます。

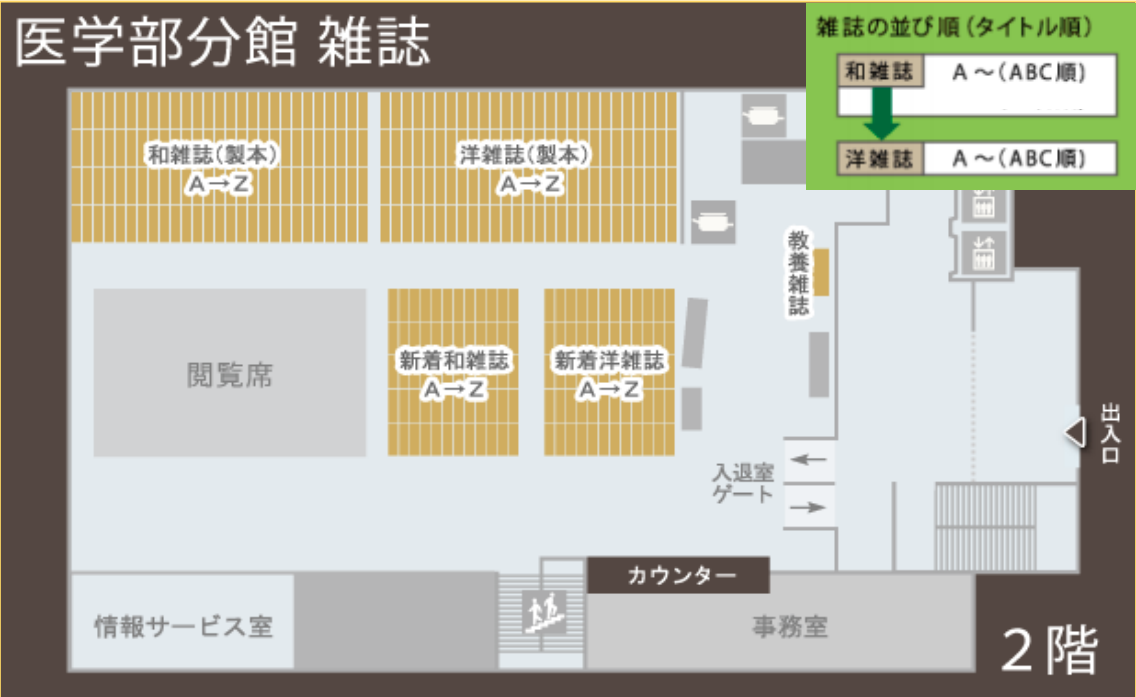

OPAC 検索(雑誌編)3

## One Point ᡗ

医学部図書館では医学系の雑誌のほかに Newton や日経メディカルなどの教養雑誌な ども取り揃えています。館内にブラウジングコーナーも設けていますので、ソファに座ってご 自由にご覧ください。

(1) 医学部図書館所蔵の雑誌の貸出期間は新着雑誌(1日)、雑誌バックナンバー(7日)となります。

|               | 貸出冊数      | 貸出期間         |
|---------------|-----------|--------------|
| 学部学生・大学院生・職 員 | 5冊(図書・雑誌) | 7日間(新着雑誌は1日) |

(2) 雑誌の複写は館内設置のコイン式コピー機で行えます。閲覧または館内でコピーした後の資料は書架に戻さず、所定の返却台に置いてください。
 ※雑誌最新号の複写は著作権法 31 条の利用制限規定により図書館での複写は許可されていません。

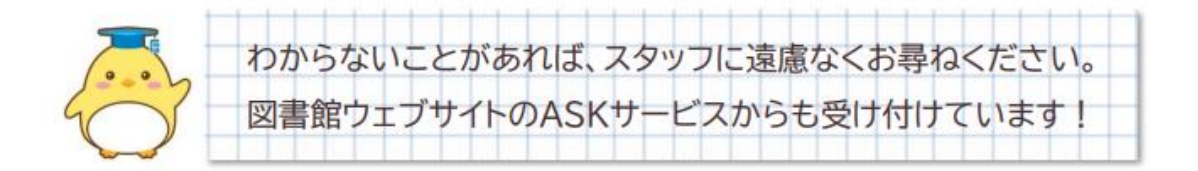